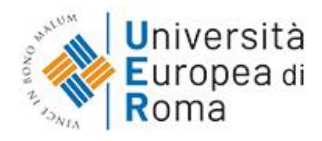

# MANUALE UTENTI PER LA SIMULAZIONE DELLA PROVA DI AMMISSIONE NAZIONALE A SCIENZE DELLA FORMAZIONE PRIMARIA SU PIATTAFORMA DIDATTICA CORSI ONLINE UER versione 1.6 del 13/3/24

# 1. Accesso alla piattaforma didattica Corsi Online UER: nel browser inserire l'URL https://corsi.universitaeuropeadiroma.it

# 2. Credenziali

- a. Per i già iscritti in precedenza alla piattaforma didattica Corsi Online UER
  - i. Chi ha già svolto in passato simulazioni della prova di ammissione nazionale o sia già iscritto alla piattaforma Corsi Online UER per altro motivo, utilizzerà le credenziali di accesso in suo possesso o potrà recuperarle seguendo le istruzioni del punto 6)
- b. Per chi ha richiesto l'iscrizione alla piattaforma didattica Corsi Online UER per la prima volta
  - i. Coloro che hanno adesso richiesto l'iscrizione alla simulazione della prova di ammissione nazionale hanno ricevuto le credenziali di accesso con le indicazioni per email all'indirizzo che hanno fornito
  - ii. In caso di mancata ricezione della email con le credenziali, invitiamo a controllare nella cartella della posta indesiderata o antispam del vostro programma di posta elettronica

### 3. Primo accesso

- a. E' particolarmente consigliato **provare il primo accesso alla piattaforma** con **congruo anticipo**, almeno il giorno prima rispetto alla prova
- b. Seguire le indicazioni ricevute per email che vi condurranno al primo accesso, inserendo username e password ricevute nell'area Login

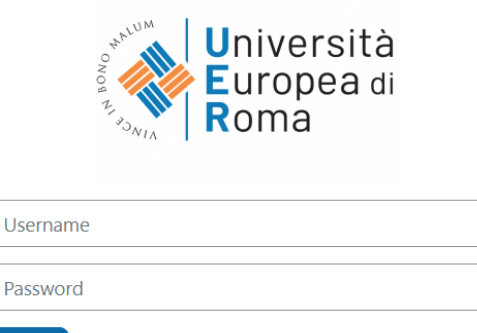

- c. Giunti all'informativa sul trattamento dei dati personali, chiudere la finestra nell'esempio cliccando sulla x
- d. Alla pagina dell'informativa sul trattamento dei dati personali, in basso, fare clic sul bottone "successivo"
- e. Alla pagina successiva, in basso, fare clic sul box di accettazione dell'informativa sul trattamento dei dati personali, come nell'esempio sotto riportato, poi cliccare sul bottone "successivo"

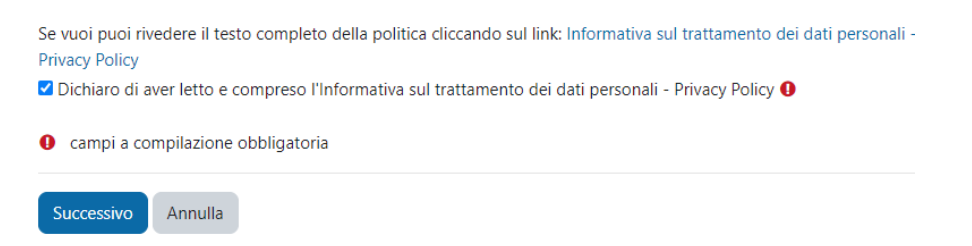

#### 4. Accesso e svolgimento simulazione della prova di ammissione nazionale

Login

Hai dimenticato la password?

 a. Una volta terminata la procedura di primo accesso, nella home page della piattaforma Corsi Online UER (<u>https://corsi.universitaeuropeadiroma.it/</u>), seguire il percorso → Scienze Formazione Primaria → Simulazione del Test di Ammissione a Scienze Formazione Primaria – GG/MM/AA → Cliccare per accedere al Corso → Cliccare sul simbolo sotto riportato per iniziare la simulazione della prova di ammissione nazionale

🎻 Simulazione del test di ammissione a Scienze della Formazione Primaria

- b. Lo svolgimento della simulazione della prova di ammissione nazionale sarà possibile dal giorno e ora indicate nelle comunicazioni UER
- c. Al termine della simulazione della prova visualizzerai immediatamente i risultati, le tue risposte, quelle corrette e quelle sbagliate.

d. La simulazione non è ripetibile, se non iscrivendosi alla prossima data; potrai comunque rientrare nella simulazione con le tue credenziali, anche successivamente, per analizzare le risposte.

#### 5. Accessi successivi

 a. Sarà possibile accedere alla simulazione della prova di ammissione nazionale, anche dopo il termine della prova, rientrando nella home page della piattaforma (<u>https://corsi.universitaeuropeadiroma.it/</u>) e reinserendo le proprie credenziali in alto a destra

#### 6. Utenti che non ricordano le credenziali

a. È possibile recuperare le credenziali cliccando su login e in basso "hai dimenticato username o password"

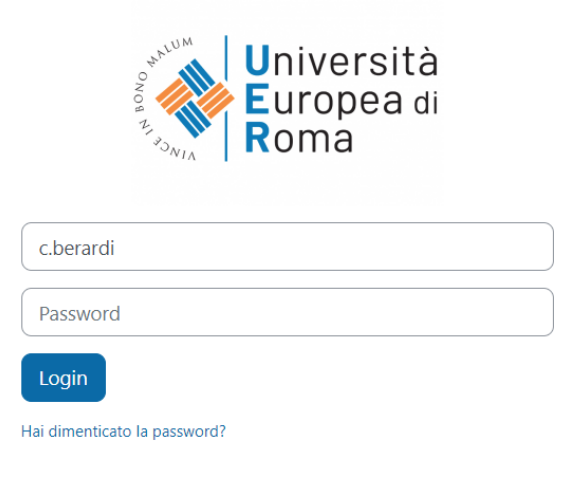

- b. controllare anche la cartella posta indesiderata/antispam se, entro breve dalla richiesta di recupero, la email per recupero credenziali non risultasse ancora giunta
- 7. Assistenza: per tutti i casi non risolvibili dopo la consultazione di questo manuale rivolgersi a Carolina Berardi carolina.berardi@unier.it o a corsionline@unier.it